### REGISTRASI ULANG DAN REGISTRASI BARU BIG MAX INDONESIA

1 - Caller

#### **REGISTRASI ULANG ANGGOTA BMI**

Registrasi ulang wajib dilakukan bagi anggota yang telah terdaftar di BMI Pusat maupun Chapter sebelum per 1 Maret 2021, dalam rangka pendataan anggota aktif BMI Tahun 2021

#### **REGISTRASI ANGGOTA BARU BMI**

Registrasi wajib dilakukan bagi Calon Anggota untuk menjadi Anggota Resmi Big Max Indonesia

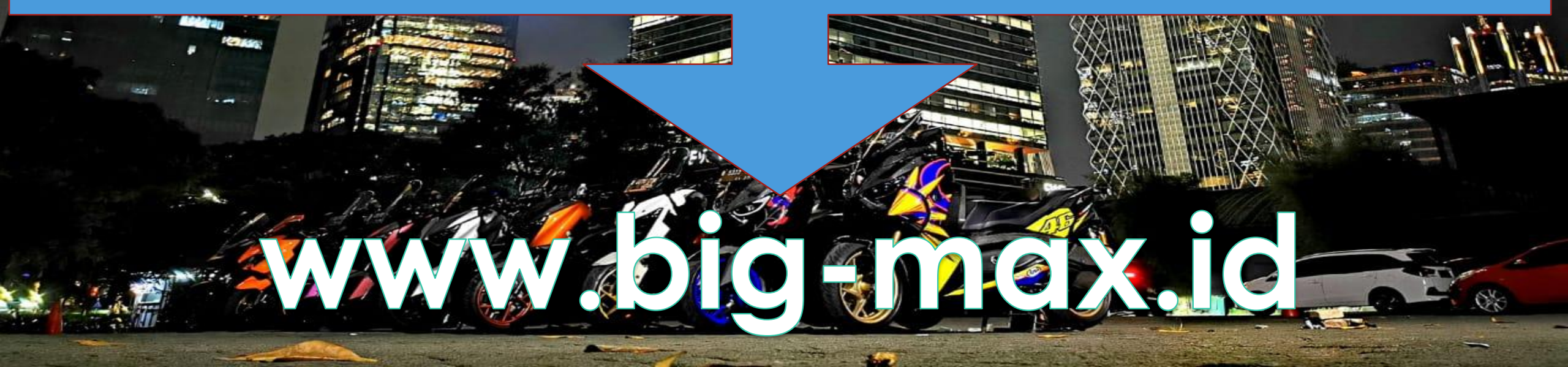

# TATA CARA REGISTRASI ULANG

00 00 0000

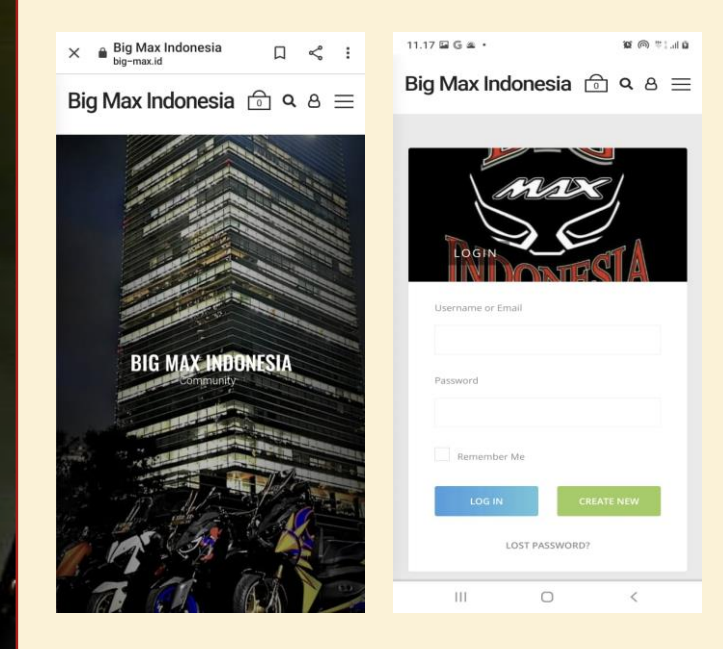

- Melakukan log in di website BMI, www.big-max.id dengan cara membuat akun terlebih dahulu jika belum membuat
- Cek email balasan dari 2 Website BMI, dan klik Link nya untuk mengaktifkan akun dan log in kembali

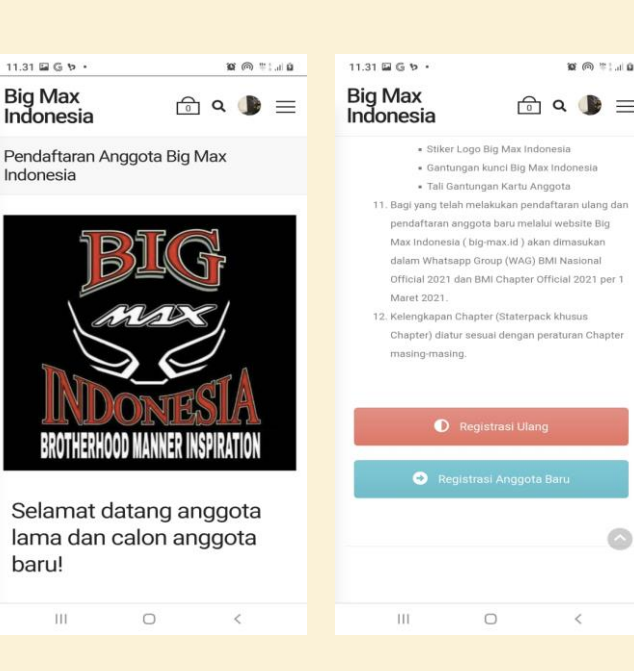

- Memilih Menu REGISTRASI 3. pada Menu Di pojok Kanan Atas
- Membaca terlebih dahulu 4 Syarat –Syarat dan Tata Cara **Keanggotaan Big Max** Indonesia
- Memilih menu REGISTRASI 5. **ULANG** setelah membaca Syarat –syarat dan ketentuan keanggotaan Big Max Indonesia

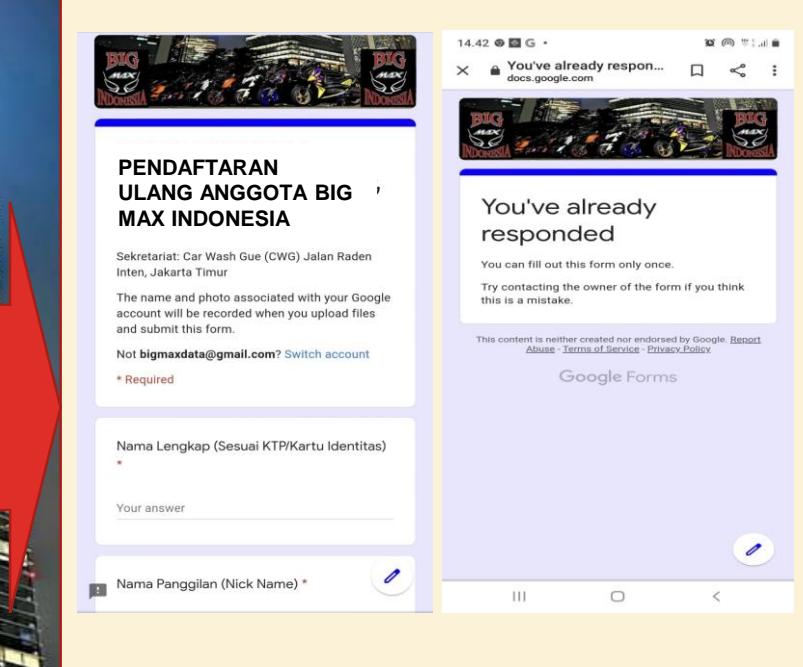

- 6. Mengisi Form Pendaftaran Ulang/Registrasi Ulang sesuai dengan data yang dimiiki
- 7. Mengirimkan Form tersebut melalui menu Submit
- Setelah Submit, maka akan ada 8. notifikasi bahwa telah selesai melakukan pendaftaran ulang

## TATA CARA REGISTRASI ANGGOTA BARU

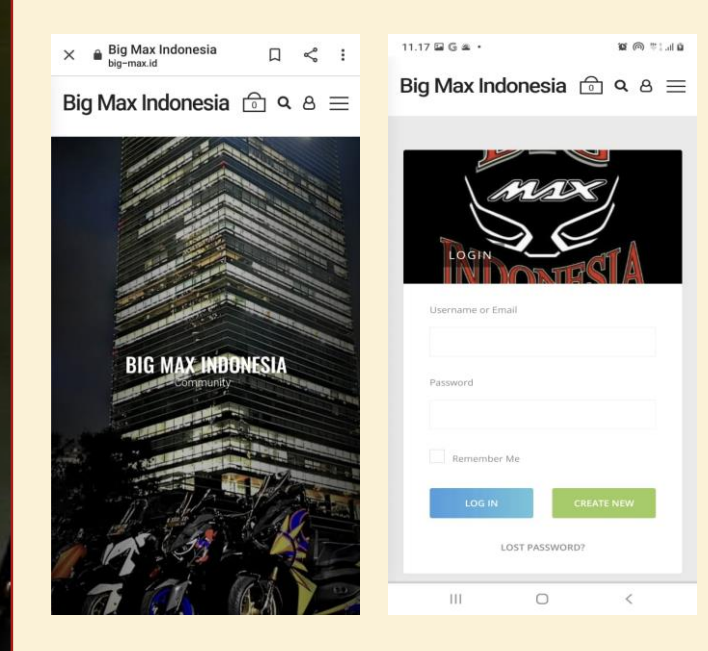

- Melakukan log in di website BMI, <u>www.big-max.id</u> dengan cara membuat akun terlebih dahulu jika belum membuat
- Cek email balasan dari Website BMI, dan klik Link nya untuk mengaktifkan akun dan log in kembali

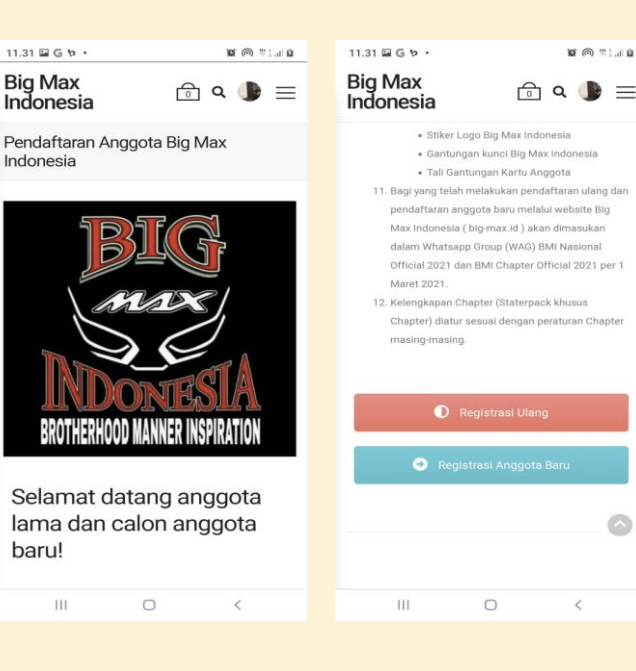

- 3. Memilih Menu **REGISTRASI** pada Menu Di pojok Kanan Atas
- 4. Membaca terlebih dahulu Syarat –Syarat dan Tata Cara Keanggotaan Big Max Indonesia

 Memilih menu REGISTRASI ANGGOTA BARU setelah membaca Syarat –syarat dan ketentuan keanggotaan Big Max Indonesia

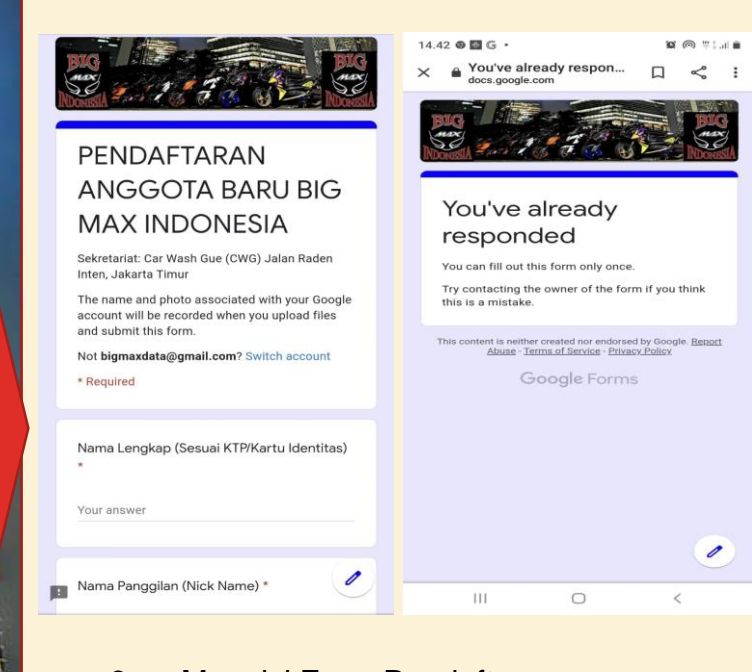

- 6. Mengisi Form Pendaftaran Anggota Baru sesuai dengan data yang dimiiki
- 7. Mengirimkan Form tersebut melalui menu **Submit**
- 8. Setelah Submit, maka akan ada notifikasi bahwa telah selesai melakukan pendaftaran ulang